## How to configure lighting control for a warehouse setting

Before using the cheat sheet, please make sure you have the basic Casambi App knowledge for creating a network, pairing devices, creating groups and enabling control hierarchy. For more information, please refer to the tutorial videos on: https://casambi.com/training/

### Scenario

### Warehouse with presence sensors

- A warehouse with many aisles storage. Each aisle has 8 luminaires and 2 presence sensors.
- Working hours (8:00 18:00): The luminaires are on at 20% and automatically dim up when presence is detected. If the sensors have not detected movement for a period of time (10 minutes) the lights dim to a low level. In the absence of movement for an additional period (10 minutes), the lights fade to 20%.
- After working hours: The luminaires automatically switch on when presence is detected. If the sensors have not detected movement for a period of time (10 minutes) the lights dim to a low level. In the absence of movement for an additional period (10 minutes), the lights dim off.

## Key Programming Overview

### **3 Scenes**

- Working hours: All luminaires are set to 20%.
- Presence A1: All luminaires in aisle 1 are set to 100%.
- Absence A1: All luminaires in aisle 1 are set to 40%.

#### 2 Sensors

• S1 and S2 - Presence/absence mode: both sensors trigger the same presence scene when motion is detected and the same abscene scene.

#### 1 Timer

Mo - Fr, ON 8:00 - OFF 18:00: Triggers the Working hours scene.

#### 

Here we show how to configure for one aisle (A1). The total number of sensors and presence and absence scenes will depend on the quantity of aisles you have.

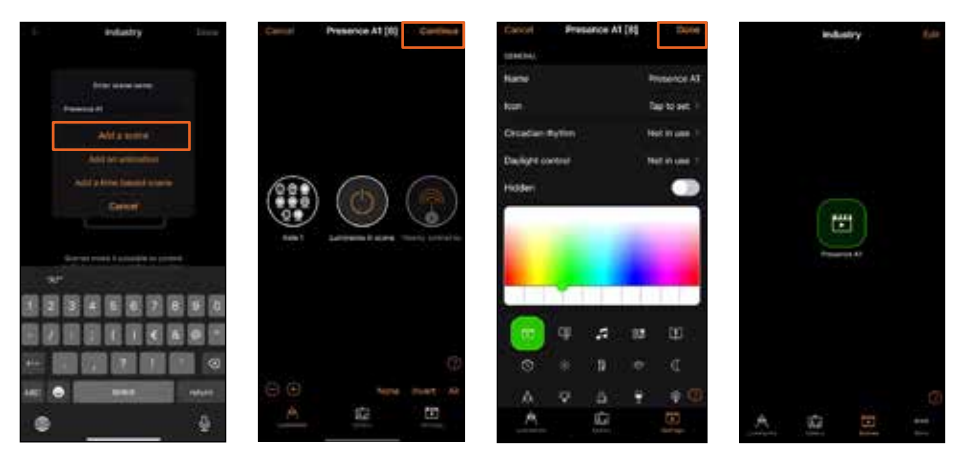

Repeate this process to create the other scenes:

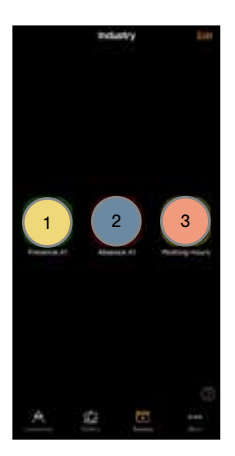

Presence A1: Set luminaires in aisle 1 to 100%.

Absence A1: Set luminaires in aisle 1 to 40%.

Working hours: Set all luminaires to 20%.

Once you have created the first scene, select Edit, and push and hold the existing scene to copy it. A copy is created in edit mode and you can rename this scene. The quantity of Presence and Absence scenes required will be determined by the number of aisles available. For example, if there are 5 aisles, you should generate 5 Presence scenes and 5 Absence scenes, with each scene corresponding to a specific aisle.

Presence and Absence scene(s) must contain the same luminaire(s). An absence scene cannot control different luminaires than those configured in the presence scene(s).

As the Working Hours scene encompasses all luminaires, only a single scene and timer will be necessary.

CASAMBI

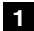

Information in this document is subject to change. For more information www.casambi.com/support

## **Casambi Cheat Sheet**

# Industry

| STEP 2: SENSOR                                                                                                    | Casambi App                                                                                                    |
|----------------------------------------------------------------------------------------------------|----------------------------------------------------------------------------------------------------|
| It is possible to configure Presence s                                                                                                    | ensors settings for multiple sensors simultaneously:                                                                                                    |
| Internet     Internet     Inter                                                                                                    | And And |
| Control Proposed Internet Data<br>Processional Advances of the State of the State of |                                                                                                    |
| Prosent d                                                                                                    | Select the Presence A1 scene.                                                                                                    |
| Series adverte del s presente e presente                                                                                                    | Select the Absence A1 scene.                                                                                                    |
| International International International International                                                                                                    | Disable Local Control.                                                                                                    |
| C) Langer Dree 10.00 /                                                                                                    | The <b>Presence</b> scene will be faded out after 10 minutes passed without detecting presence.                                                                                                    |
| C Assessed thread 10.00 -                                                                                                    | Absence scene will be actived after linger time has expired. The absence timeout is set to 10 minutes.                                                                                                    |
| Co. Face tons                                                                                                    | 5 seconds is the time to dim to off or to fade into the <b>Absence</b> scene.                                                                                                    |
| No Annual contra                                                                                                    | Disable Removes manual control.                                                                                                    |
| Adversaries of the sector where a process of a process of a constant of the sector of the sector of   | Disable Sensor is activated by trigger.                                                                                                    |

| STEP 3: TIMER                                                                                                    | Casambi App $\longrightarrow$ More $\longrightarrow$                                                                                                    | > Timer                                                                                                    |
|----------------------------------------------------------------------------------------------------|----------------------------------------------------------------------------------------------------|----------------------------------------------------------------------------------------------------|
| C Town Switches OF Dore<br>Switches OF Dore<br>Switc | Turner         Turner           Normality Stream         Switc           Normality Stream         Switc           Normality Stream         Switc           Normality Stream         Select           Normality Stream         Select           Stream         Select           Stream         Select | hes ON: Weekdays, Mo-Fr, Time, 8:00<br>hes OFF: Weekdays, Mo-Fr, Time, 18:00<br>t the Working hours scene. The light level applies to the scene<br>ed. Light level is set to 100% as the scene is already 20%. |
| G                                                                                                    | lime<br>light lo<br>lumina                                                                                                    | it will take for the luminaires in the scene to reach their defined<br>evel. Fading will start when the timer is activated. In this case, the<br>aires will take 3 seconds to fade in /out.                    |
| π                                                                                                    | Disab                                                                                                    | le Override presence.                                                                                                    |
|                                                                                                    |                                                                                                    | le Removes manual control.                                                                                                    |
| 0                                                                                                    | Select                                                                                                    | t Enabled button.                                                                                                    |

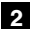